## Перейдите по ссылке: <u>https://app-ek.hse.ru/tutor/schedule</u>

Нажмите на кнопку "Создать план-график".

| План-гр             | Вы, Елена Артюхова Выход |                           |                       |
|---------------------|--------------------------|---------------------------|-----------------------|
| ЕК Отчет            | Дата составления         | ФИО                       |                       |
| План-график тьютора | 24-04-2020               | Артюхова Елена Алексеевна | H 👁                   |
|                     |                          |                           | + Создать план-график |

Последовательно заполните все формы.

| План-гра            | афик тьютора                                          | Вы, Елена Артюхова Выход                                |
|---------------------|-------------------------------------------------------|---------------------------------------------------------|
| ЕК Отчет            | Артюхова Елена Алексеевна                             |                                                         |
| План-график тьютора | # Виды работы Примерный срок выполнения работы        | Критерии выполнения работы<br>(ожидаемый результат)     |
|                     |                                                       | + Добавить работу                                       |
|                     | Укажите название структурного подразделения полностью |                                                         |
|                     |                                                       |                                                         |
|                     | Период проведения работ                               |                                                         |
|                     | Январь • 2017 • Январь                                | 2017 •                                                  |
|                     |                                                       | Вернуться к списку планов Стправить на оценку Сохранить |
|                     |                                                       |                                                         |

1. Нажмите на кнопку "Добавить работу".

Впишите Вид работы, Примерные сроки выполнения, Ожидаемый результат для одного вида работ. После заполнения нажмите "Добавить".

1

| План-гра            | фик тьютора      |                                                                                                    |               | Вы, Елена                           | а Артюхова Выход                |
|---------------------|------------------|----------------------------------------------------------------------------------------------------|---------------|-------------------------------------|---------------------------------|
| ЕК Отчет            | Артюхова Елена   | Добавить работу в план                                                                                                    |               | ×                                   |                                 |
| План-график тьютора | # Виды работы    | вид рассты                                                                                                    |               | и выполнения раб<br>эмый результат) | 5оты                            |
|                     | Укажите название | Примерный срок выполнения работы           ХХХХХХХХХ         -         ХХХХХХХХХ           Критерии выполнения работы (ожидаемый рез | ультат)       |                                     |                                 |
|                     | Период проведени |                                                                                                    |               |                                     |                                 |
|                     | Январь 🔹         |                                                                                                    | Отмена Добави | ть ся к списку планов               | Отправить на оценку ± Сохранить |
|                     |                  |                                                                                                    | _             |                                     |                                 |

Для внесения следующего вида работ опять нажать на кнопку "Добавить работу".

После формирования плана-графика выберите свое структурное подразделение из выпадающего списка.

| ЕК Отчет            | Артюхова Елена Алексеевна                                                                                                    |                                           |                                                                                                    |  |  |  |
|---------------------|----------------------------------------------------------------------------------------------------|-------------------------------------------|----------------------------------------------------------------------------------------------------|--|--|--|
| План-график тьютора | # Виды работы                                                                                                    | Примерный<br>срок<br>выполнения<br>работы | Критерии выполнения работы<br>(ожидаемый результат)                                                                                                    |  |  |  |
|                     | <ol> <li>Подготовка и проведение межкампусной студенческой<br/>конференции по теме "Коммуникация в условиях<br/>удаленной работы: плюсы и минусы"</li> </ol> | С 01-09-2020<br>до 31-10-2020             | Проведена межкампусная студенческая конференция, количество участников 100<br>человек, подготовлено 10 докладов, проведено 3 мастер-класса, сформирован<br>сборник студенческих работ            |  |  |  |
|                     | 2 Подготовка и проведение семинара "История<br>кинематографа на примере 10 фильмов"                                                                          | С 20-01-2021<br>до 30-01-2021             | Проведен семинар для 30 студентов факультета мировой экономики и мировой<br>политики, отчет о семинаре опубликован на странице факультета, запланированы 2<br>курсовые работы по данной тематике |  |  |  |
|                     |                                                                                                    |                                           | ♦ floftamers pattery                                                                                                    |  |  |  |
|                     | Укажите название структурного подраздел                                                                                                    | ения полнос                               | ТЬЮ                                                                                                    |  |  |  |
|                     | Период проведения работ                                                                                                    |                                           |                                                                                                    |  |  |  |
|                     | Январь • 2017 •                                                                                                    | •                                         | Январь • 2017 •                                                                                                    |  |  |  |
|                     |                                                                                                    |                                           | 🗮 Вернуться к списку планов 🤷 Отправить на оценку 🛨 Сохранить                                                                                                    |  |  |  |
|                     | Укажите название структурного подразделения полностью                                                                                                    |                                           |                                                                                                    |  |  |  |
|                     | Школа иностранных языков •                                                                                                    |                                           |                                                                                                    |  |  |  |
|                     | Школа востоковедения факультета мировой акономики и мировой политики<br>Школа иностранных языков                                                             |                                           |                                                                                                    |  |  |  |
|                     | Кафедра физического воспитания<br>Департамент зарубежного регионоведения факультета мировой экономики и мировой политики                                     |                                           |                                                                                                    |  |  |  |
|                     |                                                                                                    |                                           | Ш Вернуться к списку планов 🔒 Отправить на сценку ± Сохранить                                                                                                    |  |  |  |

Выберите период проведения работ по плану-графику.

| ЕК Отчет            | Артюхова Елена Алексеевна                                                                                                    |
|---------------------|----------------------------------------------------------------------------------------------------|
| План-график тьютора | Примерный<br>срок<br>выполнения Критерии выполнения работы<br># Виды работы (ожидаемый результат)                                                                                                    |
|                     | 1         Подготовка и проведение межкампусной студенческой конференции по теме "Коммуникация в условиях удаленной работы: плюсы и минусы"         С 01-09-2020 до 31-10-2020         Проведена межкампусная студенческая конференция, количество участников 100 человек, подготовлено 10 докладов, проведено 3 мастер-класса, сформирован сборник студенческих работ                                                                                                    |
|                     | Подготовка и проведение семинара "История<br>кинематографа на примере 10 фильмов"     С 20-01-2021     Проведен семинар для 30 студентов факультета мировой экономики и мировой<br>до 30-01-2021     политики, отчет о семинаре опубликован на странице факультета, запланированы 2<br>курсовые работы по данной тематике     С 20-01-2021     Политики, отчет о семинаре опубликован на странице факультета, запланированы 2     Которование семинаре опубликован на странице факультета, запланированы 2     Которование семинаре опубликован на странице факультета, запланированы 2     Которование семинаре опубликован на странице факультета, запланированы 2     Которование семинаре опубликован на странице факультета, запланированы 2     Которование семинаре опубликован на странице факультета, запланированы 2     Которование семинаре опубликован на странице факультета, запланированы 2     Которование семинаре опубликован на странице факультета, запланированы 2     Которование семинаре опубликован на странице факультета, запланированы 2     Которование семинаре опубликован на странице факультета, запланированы 2     Которование семинаре опубликован на странице факультета, запланированы 2     Которование семинаре опубликован на странице факультета, запланированы 2     Которование семинаре опубликован на странице факультета, запланированы 2     Которование семинаре опубликован на странице факультета, запланированы 2 |
|                     | Апрель<br>Май<br>Июнь структурного подразделения полностью<br>Июль<br>Август<br>Сентябрь хов хов хов                                                                                                    |
|                     | Октябрь<br>Ноябрь<br>Декабрь<br>Сентябрь • 2017 • Январь • 2017 •                                                                                                    |
|                     | III Вернуться к списку планов 🔒 Отправить на оценку 🛓 Сохранить                                                                                                    |

| ЕК Отчет            | Артюхова Елена Алексеевна                                                                                                    |  |  |  |  |  |
|---------------------|----------------------------------------------------------------------------------------------------|--|--|--|--|--|
| План-график тьютора | Примерный<br>срок<br>выполнения Критерии выполнения работы<br># Виды работы (ожидаемый результат)                                                                                                    |  |  |  |  |  |
|                     | 1         Подготовка и проведение межкампусной студенческой конференции по теме "Коммуникация в условиях удаленной работы: плосы и минусы"         С 01-09-2020 до 31-10-2020         Проведена межкампусная студенческая конференция, количество участников 100         •           удаленной работы: плосы и минусы"         С 01-09-2020         до 31-10-2020         •         •         •         •         •         •         •         •         •         •         •         •         •         •         •         •         •         •         •         •         •         •         •         •         •         •         •         •         •         •         •         •         •         •         •         •         •         •         •         •         •         •         •         •         •         •         •         •         •         •         •         •         •         •         •         •         •         •         •         •         •         •         •         •         •         •         •         •         •         •         •         •         •         •         •         •         •         •         •         •         •         •         • |  |  |  |  |  |
|                     | Подготовка и проведение семинара "История С 20-01-2021 Проведен семинар для 30 студентов факультета мировой экономики и мировой кономики и мировой политики, отчет о семинаре опубликован на странице факультета, запланированы 2 курсовые работы по данной тематике                                                                                                    |  |  |  |  |  |
|                     |                                                                                                    |  |  |  |  |  |
|                     | Укажите название структурного подразделения полноство                                                                                                    |  |  |  |  |  |
|                     | Школа иностранных языков +                                                                                                    |  |  |  |  |  |
|                     | Период проведения работ                                                                                                    |  |  |  |  |  |
|                     | Сентябрь • 2020 • Август • 2021 •                                                                                                    |  |  |  |  |  |
|                     | 🔝 Вернуться к списку планов 🔒 Отправить на оценку 土 Сохранить                                                                                                    |  |  |  |  |  |

## Поставьте отметку о согласии на обработку персональных данных

|                                       | # Виды работы                                                                  | Примерный срок выполнения работ                                                                                                 | ы                                                                 | (ожидаемый результат)                                   |                                                                                |
|---------------------------------------|--------------------------------------------------------------------------------|----------------------------------------------------------------------------------------------------|-------------------------------------------------------------------|---------------------------------------------------------|--------------------------------------------------------------------------------|
|                                       | 1 nnn                                                                          | С 04-03-2021 до 17-03-2021                                                                                                    |                                                                   | ppp                                                     | © ×                                                                            |
|                                       |                                                                                |                                                                                                    |                                                                   |                                                         | + Добавить ра                                                                  |
|                                       | Укажите название                                                               | структурного подразделения по                                                                                                   | пностью                                                           |                                                         |                                                                                |
|                                       | Школа иностранных язы                                                          | ков                                                                                                    |                                                                   |                                                         |                                                                                |
|                                       | Период проведени                                                               | ия работ                                                                                                    |                                                                   |                                                         |                                                                                |
|                                       | Апрель 🗸                                                                       | 2020 ~                                                                                                    | Май 🗸                                                             | 2020 ~                                                  |                                                                                |
|                                       | на их обработку. Предост<br>тем самым свободно, сво<br>с пунктом 3.7 Положения | авляя свои персональные данные, принима<br>рей волей и в своем интересе распоряжаюсь<br>об обработке персональных данных НИУ ВЦ | о условия этого Положения, п<br>ими, осознаю последствия их<br>Э. | одтверждаю, что они относ<br>предоставления и выража    | ятся ко мне, являются точными и актуа<br>ю свое согласие на их обработку в соо |
|                                       |                                                                                |                                                                                                    |                                                                   | <b>B</b> Danie an e an e anno 1                         |                                                                                |
|                                       |                                                                                |                                                                                                    |                                                                   | вернуться к списку планов                               | Стправить на оценку 🗹 Сохран                                                   |
| Нажмите                               | 🕈 Сохрани                                                                      | 475                                                                                                    |                                                                   | ■ Вернуться к списку планов                             | 🛛 ШОтравить на оценку 🛛 🕹 Сохран                                               |
| Нажмите                               | 🛓 Сохрані                                                                      | ИТЬ                                                                                                    |                                                                   | ■ Вернуться к списку планов                             | ∎ Оправить на оценку ⊻ Сохран                                                  |
| Нажмите                               | 🛓 Сохран                                                                       | ИТЬ                                                                                                    |                                                                   | im Вернуться к списку планой                            | Стравить на оценку ⊻ Сохран                                                    |
| Нажмите                               | 土 Сохрані                                                                      | ИТЬ                                                                                                    |                                                                   | ще вернуться к списку планой                            | Стравить на оценку ⊻ Сохран                                                    |
| Нажмите                               | 🛓 Сохрані                                                                      | ИТЬ                                                                                                    | ъся к слиску планов 🔒 Отпри                                       | ще вернуться к списку планой<br>вить на оценку ± Сохран | ■ Оправить на оценку ∑ Сохран                                                  |
| Нажмите                               | 🛓 Сохрани                                                                      | ИТЪ                                                                                                    | ъся к слиску планов 웥 Отгра                                       | ще верну вси к списку планой<br>випъ на оценку ≰ Сохран | итъ                                                                            |
| Нажмите                               | <b>±</b> Сохрани                                                               | <b>ИТЪ</b><br>ШВерну                                                                                                    | ъся к списку планов 🔒 Отпри                                       | ше вернутьси к списку планол<br>вить на оценку ± Сохран | ить                                                                            |
| Нажмите                               | <b>±</b> Сохрани                                                               | ИТЪ<br>ШВерну                                                                                                    | ъся к слиску планов 🏾 Сттри                                       | ше вернутьси к списку планол<br>витъ на оценку ≰ Сохран | ить                                                                            |
| Нажмите                               | <b>±</b> Сохрани                                                               | ИТЪ<br>Ш Верну                                                                                                    | ъся к списку планов 🔒 Отпри                                       | ше верну вси к списку планол<br>нипъ на оценку ≰ Сохран | итъ                                                                            |
| Нажмите                               | <b>±</b> Сохрани                                                               |                                                                                                    | ься к списку планов Сотра                                         | вить на оценку ± Сохран                                 | ить                                                                            |
| Нажмите<br>сохранено!<br>Если Вы увер | <b>±</b> Сохрани<br>осны, что заве                                             | ить<br>шверну<br>ршили работу с пла                                                                                             | ься к слиску планов<br>е Отпри<br>аном-график                     | вить на оценку ± Сохран                                 |                                                                                |

| План-гра            | афик тьютора Администрирование                                                                                              | Подтвердите действ                           | ие на странице ар             | p-ek.hse.ru                                                             | Вы, Елена Артюхова Выход                                                                                                    |                 |
|---------------------|----------------------------------------------------------------------------------------------------|----------------------------------------------|-------------------------------|-------------------------------------------------------------------------|----------------------------------------------------------------------------------------------------|-----------------|
|                     |                                                                                                    | План станет не доступн<br>оценку?            | ым для редактирова            | ния: Отправить план на                                                  |                                                                                                    |                 |
| ЕК Отчет            | Артюхова Елена Алекс                                                                                                    |                                              |                               | ОК Отмена                                                               |                                                                                                    |                 |
| План-график тьютора |                                                                                                    |                                              | opon                          | Olmena                                                                  |                                                                                                    |                 |
|                     | # Виды работы                                                                                                    |                                              | выполнения<br>работы          | Критерии выполнени<br>(ожидаемый результа                               | я работы<br>т)                                                                                                    |                 |
|                     | <ol> <li>Подготовка и проведение межкамп<br/>конференции по теме "Коммуника:<br/>удаленной работы: плюсы и минус</li> </ol> | тусной студенческой<br>ция в условиях<br>≿ы" | С 01-09-2020<br>до 31-10-2020 | Проведена межкампус<br>человек, подготовлено<br>сборник студенческих р  | чая студенческая конференция, количество участников 100<br>10 докладов, проведено 3 мастер-класса, сформирован<br>работ          | ×               |
|                     | 2 Подготовка и проведение семинар<br>кинематографа на примере 10 фил                                                        | а "История<br>пьмов"                         | С 20-01-2021<br>до 30-01-2021 | Проведен семинар для<br>политики, отчет о семи<br>курсовые работы по да | 30 студентов факультета мировой экономики и мировой<br>наре опубликован на странице факультета, запланированы 2<br>нной тематике | 2               |
|                     |                                                                                                    |                                              |                               |                                                                         |                                                                                                    | Добавить работу |
|                     | Укажите название структур                                                                                                   | рного подраздел                              | ения полнос                   | тью                                                                     |                                                                                                    |                 |
|                     | Школа иностранных языков                                                                                                    |                                              |                               |                                                                         |                                                                                                    | ٣               |
|                     |                                                                                                    |                                              |                               | •                                                                       |                                                                                                    |                 |
|                     | Сентяорь • 2020                                                                                                    | Ŧ                                            |                               | АВГУСТ *                                                                | 2021 +                                                                                                    |                 |
|                     |                                                                                                    |                                              |                               |                                                                         | 🗮 Варнуться к списку планов 🕒 Отправить на оценку                                                                                | 🛓 Сохранить     |
|                     |                                                                                                    |                                              |                               |                                                                         |                                                                                                    |                 |
| Если Вы уверени     | ы, что не хотите                                                                                                    | внести из                                    | вменени                       | ія, нажмит                                                              | ne OK                                                                                                    |                 |
|                     |                                                                                                    |                                              |                               |                                                                         |                                                                                                    | -               |
| План-гра            | афик тьютора Алминистрирование                                                                                              | Подтвердите действ                           | ие на странице ар             | p-ek.hse.ru                                                             | Вы Елена Артюхова Выход                                                                                                    |                 |
| r starr pe          |                                                                                                    | План станет не доступн                       | ым для редактирован           | чия! Отправить план на                                                  |                                                                                                    |                 |
| ЕК Отчет            | Артюхова Елена Алекс                                                                                                    | оценку?                                      |                               | ×                                                                       |                                                                                                    |                 |
| План-график тьютора |                                                                                                    |                                              |                               | ОК Отмена                                                               |                                                                                                    |                 |
| план-график тоютора | L                                                                                                    |                                              | opon                          |                                                                         |                                                                                                    |                 |
| Нажмите "Верну      | уться к списку пл                                                                                                    | анов".                                       |                               |                                                                         |                                                                                                    |                 |
| EK OTHET            | Артюхова Елена Алекс                                                                                                    | еевна 27-04-2                                | 020                           |                                                                         |                                                                                                    |                 |
|                     |                                                                                                    |                                              | Примерный                     |                                                                         |                                                                                                    |                 |
| План-график тьютора |                                                                                                    |                                              | срок                          | Критерии выполнени                                                      | я работы                                                                                                    |                 |
|                     | # Виды работы                                                                                                    |                                              | работы                        | (ожидаемый результа                                                     | т)                                                                                                    |                 |
|                     | <ol> <li>Подготовка и проведение межкамп<br/>конференции по теме "Коммуника:<br/>удаленной работы: плюсы и минус</li> </ol> | тусной студенческой<br>ция в условиях<br>сы" | С 01-09-2020<br>до 31-10-2020 | Проведена межкампуси<br>человек, подіатовлено<br>сборник студенчежих р  | ная студенческая конференция, количество участников 100<br>10 докладов, проведено 3 мастер-класса, сформирован<br>работ          |                 |
|                     | <ol> <li>Подготовка и проведение семинар<br/>кинематографа на примере 10 фил</li> </ol>                                     | а "История<br>пьмов"                         | С 20-01-2021<br>до 30-01-2021 | Проведен семинар для<br>политики, отчет о семи<br>курсовые работы по да | зо студентов факультета мировой экономики и мировой<br>наре опубликован на странице факультета, запланированы 2<br>иной тематике | 2               |
|                     | Укажите название структу                                                                                                    | рного подраздел                              | тения полнос                  | тью                                                                     |                                                                                                    |                 |
|                     | Школа иностранных языков                                                                                                    |                                              |                               |                                                                         |                                                                                                    |                 |
|                     | Период проведения работ                                                                                                    |                                              |                               |                                                                         |                                                                                                    |                 |
|                     | Сентябрь 2020                                                                                                    |                                              | -                             | вгуст                                                                   | 2021                                                                                                    |                 |
|                     |                                                                                                    |                                              |                               |                                                                         | III Вернуться                                                                                                    | к списку планов |

| План-граф                                                            | рик тьютора                                                      |                           | Вы, Елена Артюхова Выход |
|----------------------------------------------------------------------|------------------------------------------------------------------|---------------------------|--------------------------|
| ЕК Отчет                                                             | Дата составления                                                 | ФИО                       |                          |
| План-график тьютора                                                  | 24-04-2020                                                       | Артюхова Елена Алексеевна | H 📀                      |
|                                                                      | 24-04-2020                                                       | Артюхова Елена Алексеевна | H 💿                      |
|                                                                      | 27-04-2020                                                       | Артюхова Елена Алексеевна | H 💿                      |
|                                                                      |                                                                  |                           | + Созда ъ план-график    |
| Нажмите "Скача<br>Распечатайте по<br>подпишите его,<br>подразделение | ать".<br>лученный план-т <del>рафик,</del><br>и передайте в свое | Скачать                   | Просмотр                 |